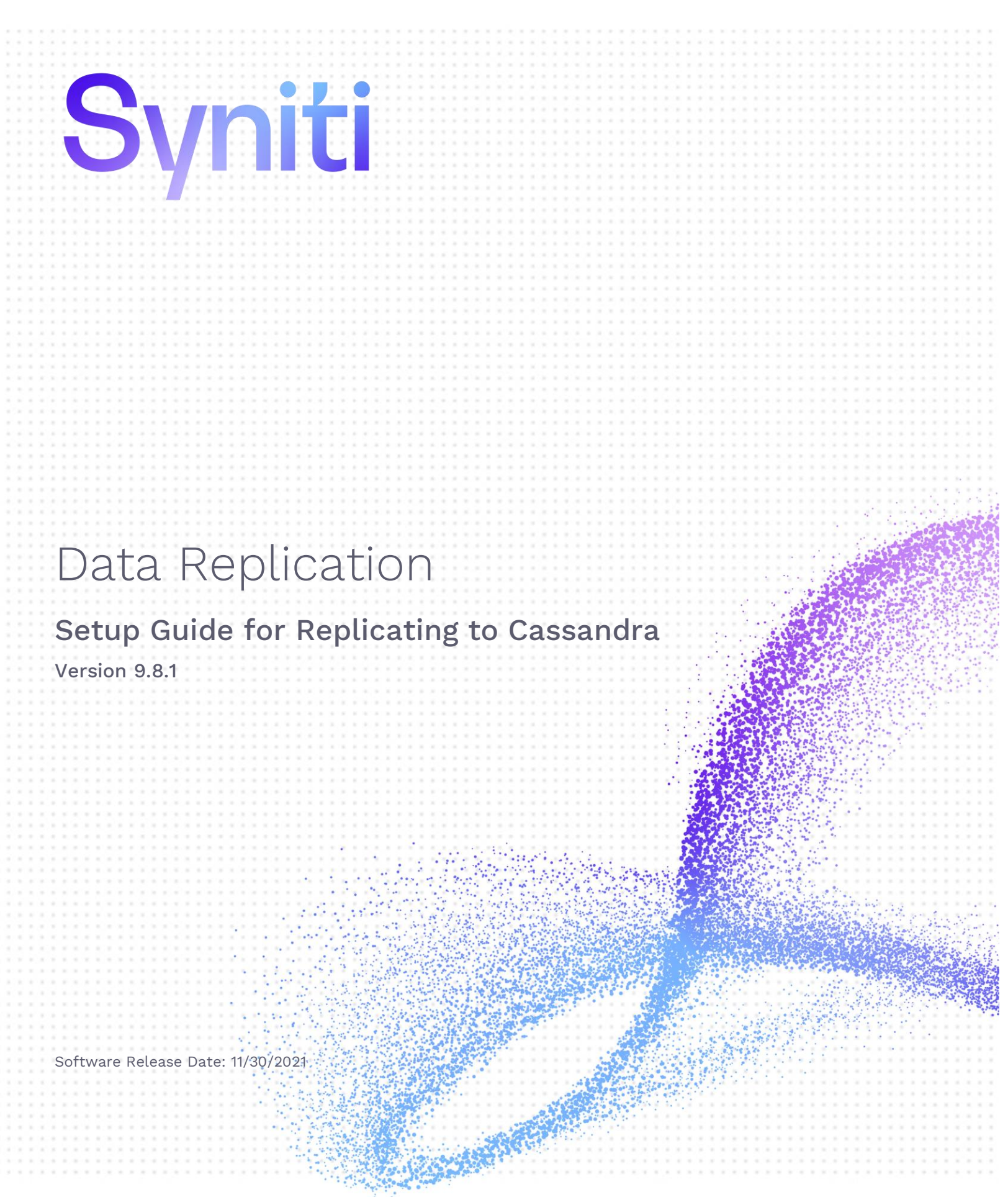

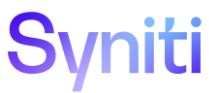

https://support.hitsw.com

### **Document History**

| Version | Author     | Date    | Reviewer  | Date    | Comments |
|---------|------------|---------|-----------|---------|----------|
| 1       | JHLorenzin | 7/16/21 | SUpadhaya | 7/15/21 |          |

### **Table of Contents**

| equirements for Cassandra Targets                       | 3 |
|---------------------------------------------------------|---|
| Connection Type                                         | 3 |
| Use of Primary Keys                                     | 3 |
| eplicating Data from a Relational Database to Cassandra | 4 |
| Create a Source Connection                              | 4 |
| Enable Transactional Replication                        | 6 |
| Set Up Target Connection to Cassandra                   | 7 |
| Define the Replication                                  | 9 |
| Run the Replication1                                    | 2 |

Syniti Data Replication allows you to replicate data from relational database tables to **Cassandra** in the following ways:

#### • Refresh (Snapshot replication)

A one-time complete replication from any major relational database source to **Cassandra** as a target, according to replication settings and scripts. You can control the timing of the replication, identify the columns to be replicated and add scripts to transform data during replication. Source databases include Oracle, Microsoft SQL Server, IBM Db2 for i, IBM Db2 LUW, Sybase, Informix, MySQL.

#### Continuous refresh

A regularly scheduled refresh replication as described above. The schedule is defined in the replication settings.

#### • One-way mirroring (Incremental Replication)

A continuous update of replicated tables based on changes to the source database that have been recorded in the database server log. Typically, this involves an initial refresh operation, as described above, to set up the target table. Then you can define the replication settings to check the transaction log on the source database at regular intervals. Any changes found in the log are applied to data on the **Cassandra** platform.

Syniti DR also allows you to use Cassandra as a **source database** for a **Refresh** replication.

For complete details on the setup process, check the *Syniti Data Replication User Guide* available from the Management Center **Help** menu or the *Syniti Data Replication Setup Guide*, available for download in the <u>Help</u> <u>Center</u>.

### **Requirements for Cassandra Targets**

#### Connection Type

CData ADO.NET Provider for Cassandra. The driver can be downloaded from <u>Cassandra ADO Driver: ADO Driver for</u> <u>Cassandra - CData Software</u>, please use version 21.0.7850 or later.

Assembly: System.Data.CData.Cassandra (file name: System.Data.CData.Cassandra.dll)

#### Sample path:

C:\Program Files\CData\CData ADO.NET Provider for Cassandra 2021\lib\4.0\System.Data.CData.Cassandra.dll

#### **Use of Primary Keys**

Syniti Data Replication manages INSERT, UPDATE and DELETE operations using primary keys to identify records. For Cassandra, this works as follows:

- Cassandra partition keys are used as primary keys for inserting/updating/deleting data in the Cassandra target.
- Syniti DR does not store clustering key values for a table in the metadata.
- If an insert is performed on a table with a primary key that already exists in a table, Cassandra does not throw a primary key violation error, rather it overwrites the existing row with the new values.
- If replicating using Refresh with a **Refresh Target Filter** property in the Replication Properties, you must use a primary key column in the WHERE clause with an "=" or "IN" operator. This is because arbitrary WHERE clauses are not supported in CQL(Cassandra Query Language).
- Cassandra does not allow updating a primary key column value via an UPDATE statement. Updates on only non-primary key columns in the source table will be replicated to the target Cassandra table via Syniti DR.

### Replicating Data from a Relational Database to Cassandra

- Make sure you have <u>database connections via a .NET data provider</u> to the supported databases for source database tables.
- Start Syniti DR Management Center.

Syniti DR provides a default database (Microsoft SQL Server CE) for your metadata, all the information that Syniti DR needs to store about your replication setup.

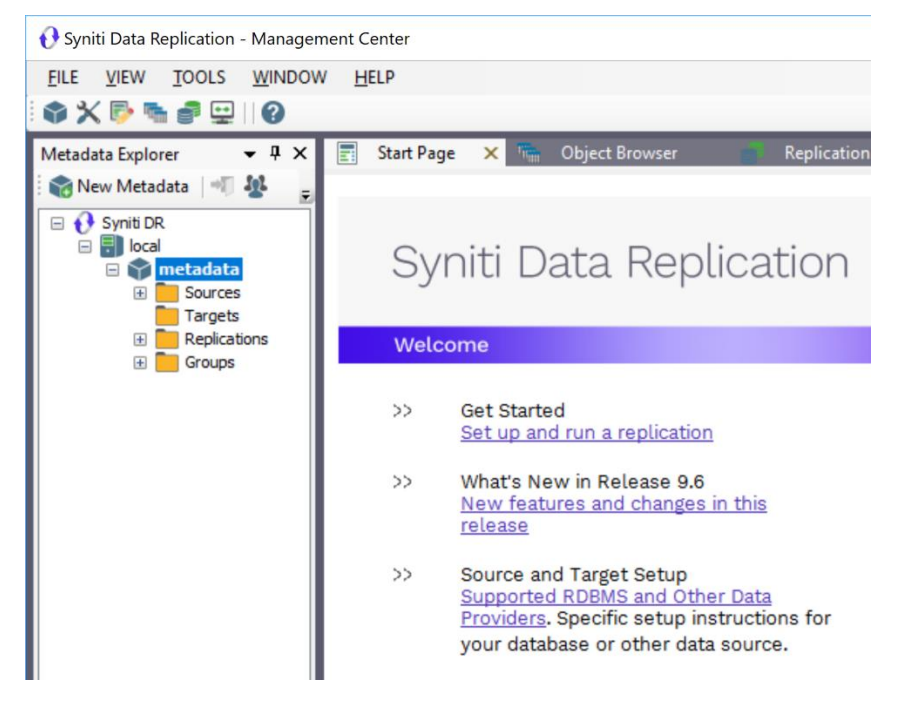

#### **Create a Source Connection**

- 1. In the Metadata Explorer, expand the metadata node to view the Sources and Targets nodes.
- 2. Select the **Sources** node.
- 3. From the right mouse button menu, choose Add New Connection.

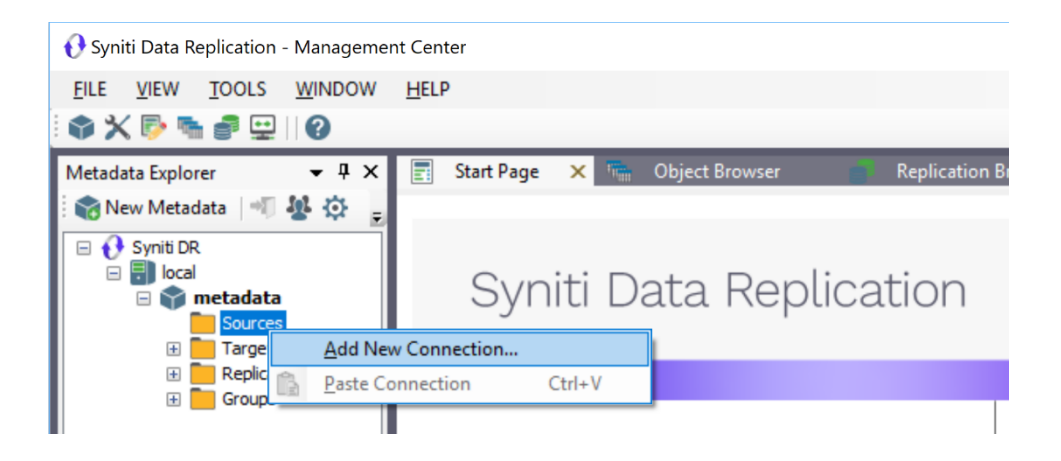

4. In the <u>Add Source Connection Wizard</u>, follow steps to add a connection string and test the connection to the database.

Check the Supported Provider List in the <u>Help Center</u> before entering a value in the **Assembly** field.

| 💰 Add Source Connectio    | n Wizard         |                                                                                     | × |
|---------------------------|------------------|-------------------------------------------------------------------------------------|---|
|                           |                  | Syniti Data Replication                                                             |   |
| Select provider           | Select the data  | base that contains source data to be replicated and indicate which provider to use. |   |
| string                    | Source name      |                                                                                     |   |
| Select tables             | Name:            | IBMDB2i-Src                                                                         |   |
| Actions<br>Summary        | Data Provider(s) |                                                                                     |   |
|                           | Database:        | IBM Db2 for i                                                                       |   |
|                           | Provider:        | HIT Software .NET Driver (Ritmoli)                                                  |   |
|                           | Assembly:        | Ritmo_i/lib/Sql400.dll                                                              |   |
| Contraction of the second |                  | Browse                                                                              |   |
|                           |                  | < <u>B</u> ack <u>N</u> ext > <u>C</u> ancel <u>H</u> elp                           |   |

- 5. In the **Select Tables** screen, choose the tables that you plan to replicate.
- 6. In the Actions screen, check the option Launch the Enable Transactional Setup Wizard.

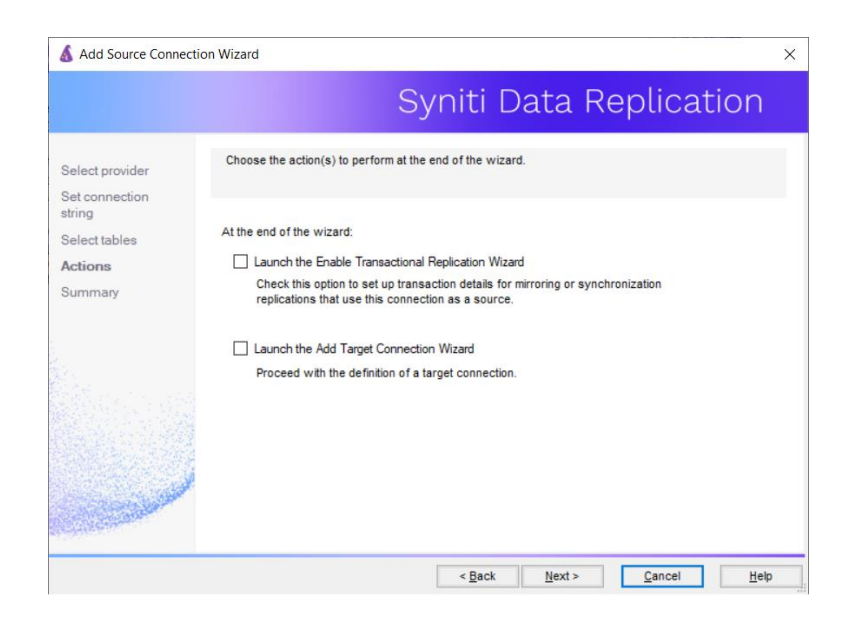

7. Complete the wizard.

#### **Enable Transactional Replication**

This section assumes you are planning to replicate data to a Cassandra target using mirroring (rather than Refresh) from a relational database. For Refresh replications, you do not need to complete the Enable Transactional Replication wizard. If you have checked the Source Connection wizard option to launch the Enable Transactional Replication wizard, follow the steps below. To open the wizard from the Management Center, choose the connection in the Metadata Explorer, then right-click to choose Transactional Setup > Enable...

#### In the Enable Transactional Replication wizard:

1. Select the type of transactional replication to use. The options depend on the source database and can include log reader, log server agent, triggers, plus log reader API (for IBM Db2 for i only). Check the help for more information on the best option.

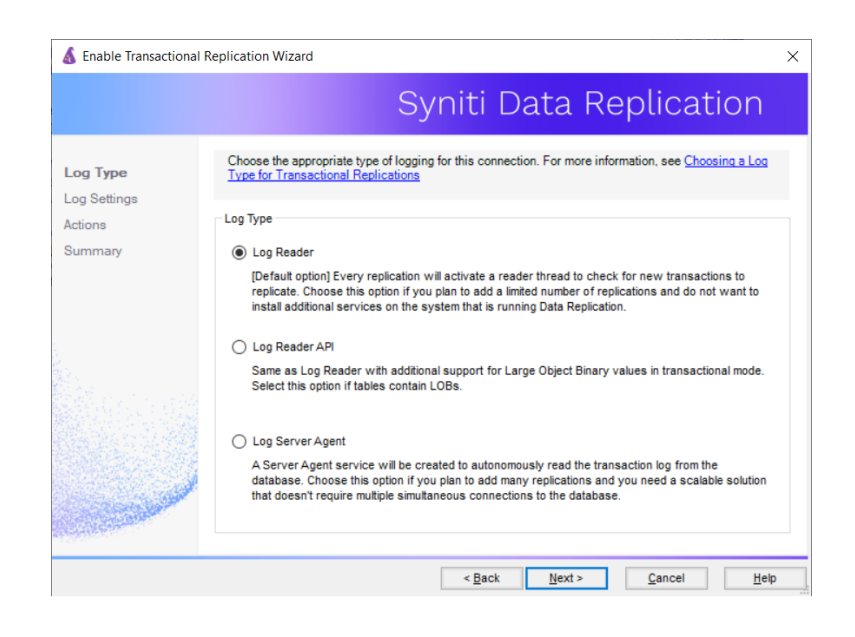

- 2. Click **Next** to enter the log settings. The fields and appropriate values depend on the database and log type. You can obtain a setup guide for a specific relational database by making a request in the <u>Help Center</u>.
- 3. Click **Next** to verify your settings against the source connection to the database. If any information is missing, you will not be able to proceed.
- 4. In the Actions screen, check the option to launch the Add Target Connection wizard.
- 5. Click Next to review your changes.
- 6. Click Finish to complete the wizard.

The source connection is now set up for transactional replications.

#### Set Up Target Connection to Cassandra

This section assumes you have checked the **Enable Transactional Replication wizard** option to launch the Add Target Connection wizard. If not, to open the wizard from the Management Center, choose **Targets** in the Metadata Explorer, then right-click to choose **Add New Connection...** 

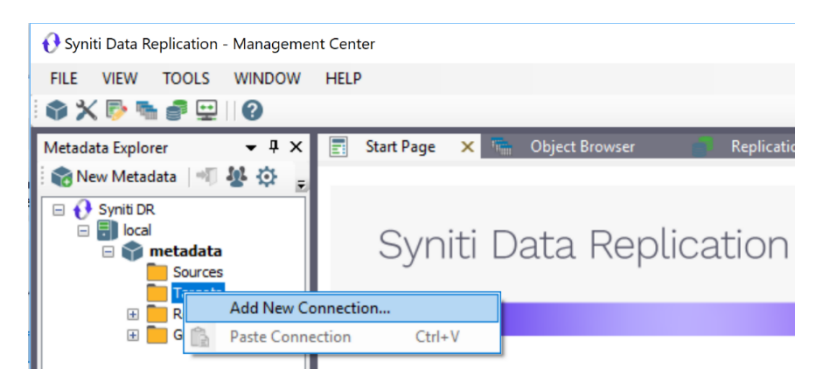

1. In the Target Connection Wizard **Provider** field, select the **Cassandra** option.

| 💰 Add Target Connectior       | n Wizard           |                                                                       | × |
|-------------------------------|--------------------|-----------------------------------------------------------------------|---|
|                               |                    | Syniti Data Replication                                               |   |
| Select provider               | Select the databas | se target where to replicate data and indicate which provider to use. |   |
| Set connection<br>string      | Target name        |                                                                       |   |
| Set staging connection string | Name:              | cassTgt                                                               |   |
| Select tables                 | Data Provider(s)   |                                                                       |   |
| Actions<br>Summary            | Database:          | Cassandra V                                                           |   |
|                               | Provider:          | Cassandra CDATA ADO.NET Provider 🗸 🗸                                  |   |
|                               | Assembly:          | C;\Program Files\Providers\Cassandra\System.Data.CData.Cassandra.dll  |   |
|                               |                    |                                                                       |   |
|                               |                    | < Back Next > Cancel Hel                                              | ρ |

- 2. Choose Cassandra from the drop-down list. The default provider is Cassandra CDATA ADO.NET Provider.
- 3. In the Assembly field, locate the file System.Data.CData.Cassandra.dll, typically in the installation folder for the CData ADO.NET Provider for Cassandra.
- 4. Click Next to display the Set connection string screen.

| , ad arget conflection                    | in the distance                             |                              |           |
|-------------------------------------------|---------------------------------------------|------------------------------|-----------|
|                                           |                                             | Syniti Data Replica          | ation     |
| Select provider                           | Specify the connection parameter            | s for the target connection. |           |
| Set connection                            |                                             |                              |           |
| string                                    | Connection properties                       |                              |           |
|                                           | ✓ Required                                  |                              | ^         |
|                                           | Server                                      |                              |           |
|                                           | Port                                        | 9042                         |           |
| elect tables                              | User                                        |                              |           |
| ctions                                    | Password                                    |                              |           |
|                                           | UseSSL                                      | False                        |           |
| ummary                                    | <ul> <li>Optional</li> </ul>                |                              |           |
|                                           | Database                                    |                              |           |
|                                           | ConnectionTimeout                           | 60                           |           |
|                                           | UseConnectionPooling                        | False                        |           |
|                                           | PoolMaxSize                                 | 100                          |           |
|                                           | PoolMinSize                                 | 1                            |           |
|                                           | SSLClientCert                               |                              |           |
|                                           | SSLClientCertPassword                       |                              |           |
|                                           | SSLServerCert                               |                              |           |
|                                           | SSLClientCertType                           |                              | ~         |
|                                           | OuopuDagothrough                            |                              |           |
| Single and                                | Server<br>Identifies the host name of the C | assandra database server.    |           |
| En en en en en en en en en en en en en en |                                             | <u>E</u> dit                 | test Test |
| 66 M                                      |                                             |                              |           |
|                                           |                                             | Deale Newly Dealer           |           |

- 5. Add the Cassandra server name or IP Address and Port.
- 6. Enter a user ID and password for Cassandra.
- 7. If using SSL, set Use SSL to True and provide client and server certificate information.
- 8. Click Next to display the Select Tables screen.
- 9. Click Next to display the Summary page.
- 10. Click Finish to complete the wizard.

#### Define the Replication

This section assumes you have checked the Create Replication wizard option to launch the Create Replication wizard. If not, to open the wizard from the Management Center, choose the table you want to replicate in the Metadata Explorer, then right-click to choose **Replication > Create New Replication...** 

NOTE: This section describes how to create a single replication. However, many situations call for setting up replications on a set of source tables. Use the **Create Multiple Replications** wizard accessible from the source connection in the Metadata Explorer for this purpose.

- 1. In the Define Replication Type screen, type a name to identify the replication.
- 2. Optionally provide a description of the replication.
- 3. In the Replication Mode area, choose Continuous Mirroring.

|                  |                                      | Syniti Data Replication                                                      |  |
|------------------|--------------------------------------|------------------------------------------------------------------------------|--|
| Replication type | Mirroring mode will defin<br>server. | ne a one-way transactional replication, from the source server to the target |  |
|                  | Replication Name                     |                                                                              |  |
| ource log info   | Replication Name                     | Customer                                                                     |  |
| arget connection | Description:                         |                                                                              |  |
|                  | Use Group:                           |                                                                              |  |
| lapping info     |                                      |                                                                              |  |
| cheduling        | Replication Type                     |                                                                              |  |
| ctions           | O Refresh                            |                                                                              |  |
| ummary           | Continuous Mirror                    | rinn                                                                         |  |
|                  |                                      | my                                                                           |  |
| a constants      | <ul> <li>Synchronization</li> </ul>  |                                                                              |  |

4. Click Next to go to the Select Source Connection screen.

| 💰 Create Replication Wiz | ard                    |                                           | × |
|--------------------------|------------------------|-------------------------------------------|---|
|                          |                        | Syniti Data Replication                   |   |
| Replication type         | Select the source conn | ection and table to be replicated.        |   |
| connection               |                        |                                           |   |
| Source log info          |                        |                                           |   |
| rarget connection        | Connection Name:       | DB2iPubs V                                |   |
|                          |                        |                                           |   |
| Mapping info             | Table Name:            | TRAINING.CUSTOMERS                        |   |
| Scheduling               |                        | Open Table                                |   |
| Actions<br>Summary       |                        |                                           |   |
|                          |                        | < <u>B</u> ack Next > <u>C</u> ancel Help | _ |

- 5. Choose the source name from the drop-down list that includes all the source connections you have created in Syniti DR.
- 6. Choose the table that you want to replicate from the drop-down list.
- 7. If you want more information about the table before proceeding, click Open Table....
- 8. Click Next to go to the Source Log Info screen.

| 💰 Create Replication Wiz                                                                 | ard                                                                                        |                                                                                                    | × |
|------------------------------------------------------------------------------------------|--------------------------------------------------------------------------------------------|----------------------------------------------------------------------------------------------------|---|
|                                                                                          |                                                                                            | Syniti Data Replication                                                                                      |   |
| Replication type<br>Source connection                                                    | Click Next to use the curn<br>TID to set the transaction                                   | ent transaction read point from the IBM VAS400 server. To override, click Read<br>D from which to replicate. |   |
| Target connection<br>Target log info<br>Mapping info<br>Scheduling<br>Actions<br>Summary | Journal:<br>Receiver:<br>Transaction ID:<br>Transaction Timestamp:<br>Read Interval (sec): | TRANING QSQJRN Bead TD TRANING QSQJRN0001 23 7/15/2019 8 08:20 PM 60                                         |   |
|                                                                                          |                                                                                            | < Back Next > Cancel Help                                                                                    |   |

The first two fields on this screen depend on the source database you are using. In this explanation, we assume you are using IBM Db2 for i (iSeries or AS/400). Check the help for the <u>Replication Wizard</u> for details on the other databases.

The Journal field is automatically filled in by retrieving the information from Db2 for i. The Receiver field will be automatically filled in after setting the Transaction ID. You do not need to modify these fields. However, if the library that you have specified as a source is not journaled, you will need to ask your system administrator to journal the library.

- 9. In the Transaction ID field, click Read to open the Read Point dialog.
- 10. Choose either the current transaction or a transaction ID based on a time and date.
- 11. Click OK to add the value to the Source Log Info screen.
- 12. Set the value of the **Read Interval** field to the frequency with which you want Syniti DR to check the transaction log for new events to mirror.
- 13. Click Next to go to the Select Target Connection screen.
- 14. Choose the target connection for Cassandra from the drop-down list that includes all the target connections you have created in Syniti DR.
- 15. Choose the data set you want to replicate from the drop-down list. If the drop-down list is empty, exit the wizard and add or create a target data set.
- 16. Click **Next** to go to the **Set Mapping Info** screen. Source columns and target data with the same name are automatically mapped.
- 17. Set a start time for the replication. The **Start Time** field indicates the time at which the Replication Agent will begin considering the replication for execution.
- 18. Check the option to Execute Initial Refresh.

A full replication will be performed from the source table to the data file, prior to starting the mirroring process where only incremental changes will be replicated.

19. Go to the Mirroring Schedule tab.

20.Select how you want to run the replication:

- Run Continuously: the transaction log will be checked for changes to the table using the frequency that you specified on the Set Log Info tab. Any changes will be replicated to the target table.
- Schedule Interruptions: the replication process will run as above, except for interruptions specified when you click the Schedule button in the Scheduler dialog.
- 21. Make sure the **Enable Replication** option is checked. This is required for the replication to run.
- 22. Click Next to go to the Summary screen.

23. Click Finish to complete the wizard.

#### Run the Replication

If you installed the Replication Agent as a service during setup, you just need to start the service using the Service Monitor program sin the Windows Notification Area.

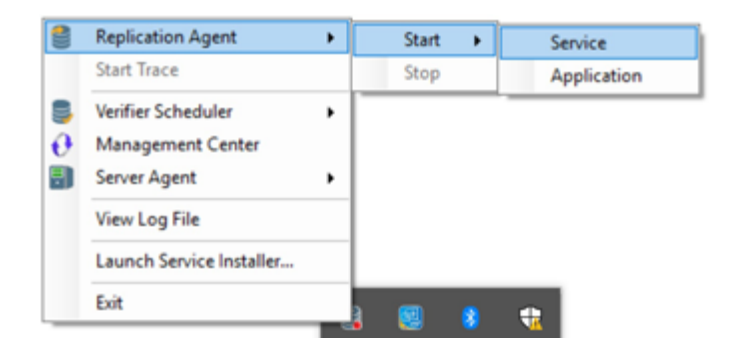

The replication that you have scheduled should start at the specified time. Use the <u>Replication Monitor</u> tab in the Management Center to track the progress of the replication.

If you would like to install the Replication Agent as a service:

- From the Windows Desktop Start menu, choose Syniti Data Replication, then Service Installer.
- Manage the service from Service Monitor program (located in the Syniti DR install folder or on the Windows **Start > Programs > Startup** menu).
- Use the Replication Monitor tab in the Management Center to track the progress of the replication.

To run the Replication Agent interactively:

- In the Windows Notification Area, select 🎏 the Service Monitor icon.
- From the right mouse button menu, choose **Replication Agent**, then **Start** then **Application**. The replication that you have scheduled should start at the specified time.
- Use the Replication Monitor tab in the Management Center to track the progress of the replication.

Last Updated on 11/30/21